# GO by Spark - How to Clear Cache & Hard Reload?

This guide is intended for users who:

- Are experiencing issues logging in after a deployment,
- Are encountering API error messages when trying to edit a content blurb,
- Or have been advised by the GO by Spark Support Team to perform a hard reload as a troubleshooting step.

Below are step-by-step instructions for clearing cache and performing a hard reload across the most common browsers.

# Google Chrome / Microsoft Edge / Brave / Opera (Desktop)

These Chromium-based browsers support an easy way to do a hard reload and clear cache with Developer Tools open.

### Steps:

1. Right-click anywhere on the page and select "Inspect" to open Developer Tools.

| 5                | Calendar | Templates | Settings    |                               | Back                                                 | <b>₩ 100 </b> | <b>€ 1</b> 3 | Admin | User 💌  |
|------------------|----------|-----------|-------------|-------------------------------|------------------------------------------------------|---------------|--------------|-------|---------|
| The Avenie –     |          |           |             |                               | Forward<br>Reload                                    |               |              |       |         |
| The Avenir •     | WEEK     | DATE      | DAY         | TEMPLATES                     | Save As                                              |               |              |       |         |
| 04/09/2025       | March    | 3/30/2025 | Miami       | @ E <mark>@ VD</mark> @ C @ P | Cast                                                 | narkers       | 18 G         | ľ     | Ê       |
| ← Load Days →    |          | 3/31/2025 | St. Maarten | 9 % 3 % 0V % 3 %              | Search with Google Lens<br>Open in Reading Mode      | narkers       | 88 G         | ľ     | ŝ       |
| Manage           |          | 4/1/2025  | San Juan    | Ø E Ø VD Ø C Ø P              | Send to Your Devices<br>Create QR Code for this Page | narkers       | <b>II</b> (  | ľ     | ŝ       |
|                  |          | 4/2/2025  | At Sea      | 🤣 E 🔗 VD – C – P              | Translate to English                                 | narkers       | 88 G         | ľ     | <b></b> |
| Edit Itineraries |          | 4/3/2025  | At Sea      | Ø E Ø VD − C − P              | View Page Source                                     | n, ers        | # G          | 8     | -       |
|                  |          | 4/4/2025  | Nassau      | ିଅଟ E ଅଟି VD ଅଟି C − P        | No                                                   | markers       | 18 G         | 8     | â       |

2. Once the DevTools panel opens, right-click the Reload button (ⓒ) at the top-left of the browser.

| ← →                         | < < ♂ C 😄 o.spärkcooperative.com/property/86/665499855815af7bdafb8/itinerary                                                                                                    |                                                |                                                        |                                                                                                    |                                                                | n 🙃 🖸 🛛                                         | 👢 R             | elaunch       | to upd   | ate :    |        |
|-----------------------------|----------------------------------------------------------------------------------------------------|------------------------------------------------|--------------------------------------------------------|----------------------------------------------------------------------------------------------------|----------------------------------------------------------------|-------------------------------------------------|-----------------|---------------|----------|----------|--------|
| 88                          | Normal Reload                                                                                                    | ≋R                                             |                                                        |                                                                                                    |                                                                |                                                 |                 |               |          | All Book | cmarks |
|                             | Hard Reload                                                                                                    | ⇔≋R                                            |                                                        |                                                                                                    |                                                                | =                                               |                 | A 15          | Adm      | ain Hea  |        |
| Empty Cache and Hard Reload |                                                                                                    | H                                              |                                                        |                                                                                                    |                                                                | 447 III 623                                     | ÷ =             | Aun           | iiii ose | 501 +    |        |
|                             | 2                                                                                                    | Calenda                                        | ır Ten                                                 | nplates Settin                                                                                                    | ıgs                                                            |                                                 |                 |               |          |          |        |
|                             | The Avenir 👻                                                                                                    | WEEK                                           | DATE                                                   | DAY                                                                                                    | TEMPLATES                                                      | MARKERS                                         |                 |               |          |          |        |
| 04/0                        |                                                                                                    | March                                          | 3/30/2025                                              | Miami                                                                                                    | Ø E <mark>Ø VD</mark> Ø C Ø P                                  | No markers                                      | ]               | 8             | e        | C (      | •      |
| ÷                           | Load Days →                                                                                                    |                                                | 3/31/2025                                              | St. Maarten                                                                                                    | સર દ સર vo સર દ સર ₽                                           | No markers                                      |                 | =             | ۵        | C í      | i.     |
| Manag                       | e                                                                                                    |                                                | 4/1/2025                                               | San Juan                                                                                                    | @ E <mark>@ VD @ C</mark> @ P                                  | No markers                                      |                 | ==            | e        | C í      | à.     |
|                             | 🛎 Edit Itinovasios                                                                                                    |                                                | 4/2/2025                                               | At Sea                                                                                                    | 🤣 E 🖉 VD – C – P                                               | No markers                                      |                 | =             | e        | C (      | i.     |
|                             |                                                                                                    |                                                | 4/3/2025                                               | At Sea                                                                                                    | 🤣 E 🖉 VD – C – P                                               | No markers                                      |                 | =             | e        | 6        | i.     |
|                             |                                                                                                    |                                                | 4/4/2025                                               | Nassau                                                                                                    | ठर ह िर ४0 छ c – P                                             | No markers                                      |                 | =             | e        | C í      | i.     |
|                             |                                                                                                    |                                                | 4/5/2025                                               | Miami                                                                                                    | 🤣 E 🔗 VD – C – P                                               | No markers                                      |                 | =             | e        | C í      | à.     |
| R IO                        | Elements Console                                                                                                    | Sources Network<br>ass="itineraryHeader        | Performance Memory<br>align-with-logo flex item        | Application Security Lighthon                                                                                                    | use Recorder                                                   |                                                 | Stules Compute  | d Lavou       | ▲ 5      | ۲        | : ×    |
|                             | p.<br>► <div< td=""><td>x-5 sticky top-0 leff<br/>class="mb-3 pl-3 flex</td><td>-@ z-10 bg-blue-lightest":<br/>-grow flex items-end"&gt; &lt;</td><td>/div&gt; flex == \$0</td><td></td><td></td><td>▼ Filter</td><td>id Layou</td><td>they cl</td><td>• +</td><td>e 0</td></div<> | x-5 sticky top-0 leff<br>class="mb-3 pl-3 flex | -@ z-10 bg-blue-lightest":<br>-grow flex items-end"> < | /div> flex == \$0                                                                                                    |                                                                |                                                 | ▼ Filter        | id Layou      | they cl  | • +      | e 0    |
| e besteh                    |                                                                                                    | Contract flow array has h                      | les lishtest flev flev and scorff                      | and a state of the bigger of the state of the state of th | with lass flav issues and av 5 sticks to 0 late 0 a 10 ha blue | lightest divert 2 at 2 day around a large and 1 | element.style { |               |          | 14       |        |
| • pretch.                   | w-rumm-rum div.itinerary                                                                                                    | Al assistance T                                | ide-lighteschex.flex-col.overfil                       | w-y-auto uw.tuneraryHeader.align-t                                                                                                    | vitr-logo.nex.items-end.px-b.stiCKy.top-0.left-0.z-10.bg-biue- | ingritest div.mb-o.pi-o.nex-grow.tiex.items-end | }               |               |          |          | ~      |
|                             |                                                                                                    |                                                |                                                        |                                                                                                    |                                                                |                                                 | D               | efault levels |          | No Issue |        |
| * If                        | you're updating state                                                                                                    | whenever props change                          | , refactor your code to u                              | se memoization techniques or move                                                                                                    | it to static getDerivedStateFromProps. Learn more at           | : https://fb.me/react-derived-state             |                 |               |          |          |        |

3. Click "Clear Cache and Hard Reload."

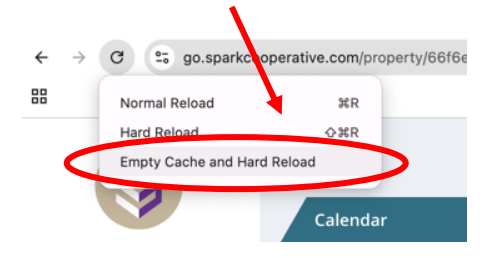

# Mozilla Firefox (Desktop)

A No "clear cache and hard reload" option via the Reload button, but you can do it manually.

### Option 1: Hard Reload

1. Press Ctrl + F5 (Windows/Linux) or Cmd + Shift + R (Mac).

### **Option 2:** Clear Cache Manually

- 1. Click the menu ( $\equiv$ ) > Settings.
- 2. Go to Privacy & Security.
- 3. Under Cookies and Site Data, click Clear Data...
- 4. Select "Cached Web Content" > click Clear.

## Safari – macOS

A You'll first need to enable the **Developer Menu** (if not already enabled).

#### Enable Developer Menu:

- 1. Go to Safari > Settings (or Preferences).
- 2. In the Advanced tab, check "Show Develop menu in menu bar."

#### Clear Cache and Hard Reload:

- To clear cache: Go to Develop > Empty Caches.
- To hard reload: Press Cmd + Option + R.